## 55. データの送受信状況の確認(ファイル受付)

55.1 データの送受信状況を確認する

2024年7月版

## 55.1 データの送受信状況を確認する

| 登録権限 | 承認権限 | 送信権限 | 照会権限 |
|------|------|------|------|
| 0*   | 0*   | 0*   | 0*   |

※ 全ての利用者が実行可能です。

通信結果報告書を印刷する手順について、説明します。 次の通信に関する通信結果報告書を印刷できます。

- 口座確認データの送信
- 決済データの送信
- 口座確認結果の受信
- 処理結果の受信

| J   | <b>P</b> ゆうちょ | 银行 | ī       |   |        |   | >ゆうちょ銀行V    | Vebサイトへ Ůログオフ |
|-----|---------------|----|---------|---|--------|---|-------------|---------------|
|     | 命 トップ         |    | オンライン取引 |   | ファイル伝送 |   | 利用者情報変更     | 管理者リセット       |
| 総   | 合掘込           | >  | 給与·賞与振込 | , | 自動払込み  | , | 外部ファイル送受信 🔉 | 組栗·訂正 >       |
| #E) | 戻 · 訂正雕歷照会    | >  |         |   |        |   |             | 全部にる          |

| 実行する業務を選択         | してください。                                           |                   |                                                      |
|-------------------|---------------------------------------------------|-------------------|------------------------------------------------------|
| ト部ファイルの送信         |                                                   |                   |                                                      |
| 外部ファイル送信<br>登録    | 送信テーブルや送信データの新規登録<br>などを行います。                     | 外部ファイル送信<br>承認・送信 | 登録した送信データの承認・送信を行<br>います。                            |
| データー播取消           | 送信したデータの取消を行います。送<br>信データの全明細について、一括で取<br>消を行います。 | データ個別取消           | 送信したデータの取消を行います。逆<br>信データの各明細について、個別に取<br>消を行います。    |
| 取引状況の照会           |                                                   |                   |                                                      |
| 外部ファイル受信          | 受信テーブルの新規登録や、受信デー<br>タのダウンロードなどを行います。             | 資金決済結果服会          | 送信した振込データの依頼人口座にま<br>ける資金決済結果の照会を行います。               |
| 他金融機関あて<br>振込結果照会 | 入金不能となった他金融機関あての概<br>込の照会を行います。                   | 通信結果報告書印刷         | 外部ファイル送信の通信結果につい<br>て、印刷を行います。                       |
| 口座確認の取引           |                                                   |                   | -                                                    |
| ロ座確認データ<br>登録     | ロ座確認における送信テーブルやロ座<br>確認データの新規登録などを行いま<br>す。       | ロ座確認データ<br>承認・送信  | 登録した口座確認データの承認・送信<br>を行います。                          |
| 口座確認料金微収<br>結果版会  | 送信した口座確認データの依頼人口座<br>における料金徴収結果の照会を行いま<br>す。      | 口座確認結果版会          | ロ座確認結果について、受信テーブル<br>の新規登録やロ座確認結果のダウン<br>ロードなどを行います。 |

- [利用者ステータス]画面のメニューで、
   [ファイル伝送] [外部ファイル送受
   信]リンクをクリックします。
- 2. [外部ファイル送受信メニュー]画面で、

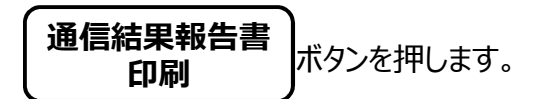

| P刷範囲を指定し、「印刷<br>範囲を指定し、「印刷<br>種信した日から18か月前の | 制<br>ボタン<br>の1日~印 | を押して | くださ<br>での日 | 。<br>い。<br>付を指 | 定て | : <b>*</b> : | きす。 |   |   |
|---------------------------------------------|-------------------|------|------------|----------------|----|--------------|-----|---|---|
| ◎ 直近100件                                    |                   |      |            |                |    |              |     |   |   |
| <ul> <li>金件(18か月以内)</li> </ul>              |                   |      |            |                |    |              |     |   |   |
| ● 日付指定                                      | 開始日               | 2021 | 年          | 06             | ~  | 月            | 01  | ~ | в |
|                                             | 終了日               | 2021 | 年          | 07             | ~  | ]月           | 30  | ~ | B |
| ×==-0.000                                   |                   |      | 6          |                | A  | RI           |     | 1 |   |

3. [通信結果報告書印刷範囲指定]画

面で、印刷範囲指定日を指定します。 印刷 ボタンを押すと、印刷用 の PDF ファイルが表示されます。表示さ れた PDF ファイルを印刷してください。

## 🖉 XE

- 直近 100 件: 18 か月以内で、直近 100 件
   分の通信結果報告書を印刷します。
- 全件(18か月以内):18か月以内の通信
   結果報告書を全件印刷します。
- 日付指定:プルダウンで選択した期間の通信
   結果報告書を印刷します。18か月前の1日
   ~印刷時点までの日付を指定できます。
- 日付指定の開始日と終了日に同日を入力することで、当日分のみの通信結果報告書を印刷することができます。